# UOG User Guide

# 21<sup>st</sup> Century Lab - How to access your Linux Virtual Machine

## **VMWare Client**

Staff and Students are required to connect to SIT-WLAN network, follow "Wireless Network Setup Guide for SIT Students in the Polytechnics" document.

Once the connection to SIT-WLAN network is established, please proceed to access your account and change your password:

Type: https://172.20.238.11/RDWeb/Pages/en-US/login.aspx

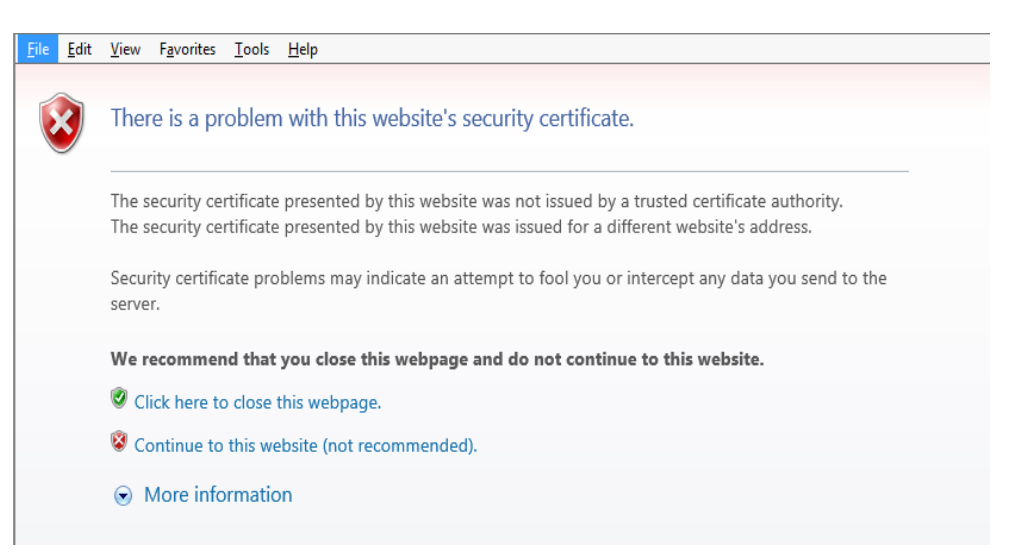

Click: Continue to this website

| UOG Student Portal UOG Student Password Changing Option |  |
|---------------------------------------------------------|--|
|                                                         |  |
| Domain\user name:                                       |  |
| Current password:                                       |  |
| New password:                                           |  |
| Confirm new password:                                   |  |
| Submit Cancel                                           |  |
|                                                         |  |
|                                                         |  |

| Domain\user name:     | uogsg\ <your userid=""> ( example: uogsg\13AGC098Z )</your> |
|-----------------------|-------------------------------------------------------------|
| Current password:     | <same as="" userid="" your=""></same>                       |
| New password:         | xxxxxx (minimum 8 alphanumeric characters)                  |
| Confirm new password: | xxxxxx                                                      |

Click: Submit

|                                              | RD We |
|----------------------------------------------|-------|
| UOG Student Portal                           |       |
| 000 student Password Changing Option         | H     |
| Domain\user name:                            |       |
| Current password:                            |       |
| New password:                                |       |
| Confirm new password:                        |       |
| Your password has been successfully changed. |       |
| OK                                           |       |
|                                              |       |
|                                              |       |
|                                              |       |

Once your password has been changed successfully, please proceed to download VMWare Client from following link.

\\fs.uogsg.edu.sg

(or) <u>\\172.20.238.24</u>

| And Personnel Statements                                                                                                    |                                    |                        | x  |
|----------------------------------------------------------------------------------------------------|------------------------------------|------------------------|----|
| 🕒 💭 🗢 📑 🕨 Network 💽 fs.uogsg.edu.sg 🕥                                                                                                    | <b>-</b> ↓ 49                      | Search fs.uogsg.edu.sg | \$ |
| File Edit View Tools Help                                                                                                    |                                    |                        |    |
| Organize  View remote printers                                                                                                    |                                    | 10 = V                 | 0  |
| ★ Favorites<br>■ Desktop<br>B Downloads<br>♥ Dropbox<br>■ Desktop<br>■ Desktop<br>■ D | SYSVOL<br>Share<br>Uogstf<br>Share |                        |    |
| Recent Places  Libraries  Documents  Numic                                                                                                    |                                    |                        |    |

### and install VMWare Client

|                |         | 1 1 M                             | the second second second second second second second second second second second second second second second s | -               |                    | × |
|----------------|---------|-----------------------------------|----------------------------------------------------------------------------------------------------|-----------------|--------------------|---|
|                | Vetwork | ▶ fs.uogsg.edu.sg ▶ VsphereClient |                                                                                                    | ← <b>4</b> ∳ Se | arch VsphereClient | ۶ |
| File Edit View | Tools   | Help                              |                                                                                                    |                 |                    |   |
| Organize 🔻 🛛 B | lurn    | New folder                        |                                                                                                    |                 |                    | • |
| Pictures       | •       | Name                              | Date modified                                                                                                  | Туре            | Size               |   |
| Videos         |         | VMware-viclient-all-5.1.0-860230  | 10/1/2013 8:14 PM                                                                                              | Application     | n 355,646 KB       |   |
| Computer       |         |                                   |                                                                                                    |                 |                    |   |

Open VMWare vSphere Client;

You will have a window asking you to login with IP Address, your user ID (the UserID which you changed password earlier, e.g. 13AGC098Z).

| IP Address:                                                                        | 172.20.238.18                                                                                               |     |
|------------------------------------------------------------------------------------|----------------------------------------------------------------------------------------------------|-----|
| User name:                                                                         | uogsg\ 13AGC098Z                                                                                            |     |
| Password:                                                                          | xxxxxxx                                                                                                    |     |
| 💋 VMware vSphere                                                                   | e Client                                                                                                    | x   |
| VMware vSphe<br>Client<br>To directly manag<br>To manage multip<br>vCenter Server. | ere"<br>ge a single host, enter the IP address or host name.<br>le hosts, enter the IP address or name of a | 2   |
| IP address /                                                                       | Name: 172.20.238.18                                                                                         |     |
| User name:                                                                         | uogsg\13AGC098Z                                                                                             |     |
| Password:                                                                          | *****                                                                                                    |     |
|                                                                                    | 🔲 Use Windows session credentials                                                                           |     |
|                                                                                    | Login Close H                                                                                               | elp |

Once you login you will be presented with an icon which says UOG\_Labpool above it and Machine is *Down* inside the icon. Select the **Power On** button and the virtual machine (VM) will power up.

| File            | Edit | View                          | Invent                             | ory / | Admin          | istration | Plu | g-i |
|-----------------|------|-------------------------------|------------------------------------|-------|----------------|-----------|-----|-----|
|                 | Ð    |                               | Home                               | Þe    | 🗐 Inv          | /entory   | ▷砲  | 2   |
|                 | 00   |                               | )                                  | 0     |                | 1         | 3   | 6   |
| 8 <b>6</b><br>E |      | G-VC Pa<br>UOG-ES<br>UO<br>UO | ower On<br>5X<br>G_LabPo<br>UOG_La | ig.ed | u.sg<br> _6-10 | >         |     |     |

To use the machine with a GUI, on the main page hover the mouse on the icon and it should say *Launch Virtual Machine Console.* 

| UOG-VCENTER.uogsg.edu.sg - vSphere Client     |                                                           |                                     |
|-----------------------------------------------|-----------------------------------------------------------|-------------------------------------|
| File Edit View Inventory Administration Plug- | ins Help                                                  |                                     |
| 🔁 🔯 Home 🕨 🚓 Inventory 🕨 🖏                    | VMs and Templates                                         |                                     |
|                                               | ə 📀 🕹                                                     |                                     |
| UOG-VCENTER.uogsg.edu.sg                      | ch Virtual Machine Conso<br>Summary Resource A<br>General | le<br>Illocation Performance        |
|                                               | Guest OS:<br>VM Version:<br>CPU:                          | Other Linux (64-bit)<br>8<br>2 vCPU |

You will then get a black screen that says *Scientific Linux 6.4 press <Enter>*. When this appears you will be presented with the login screen for your VM

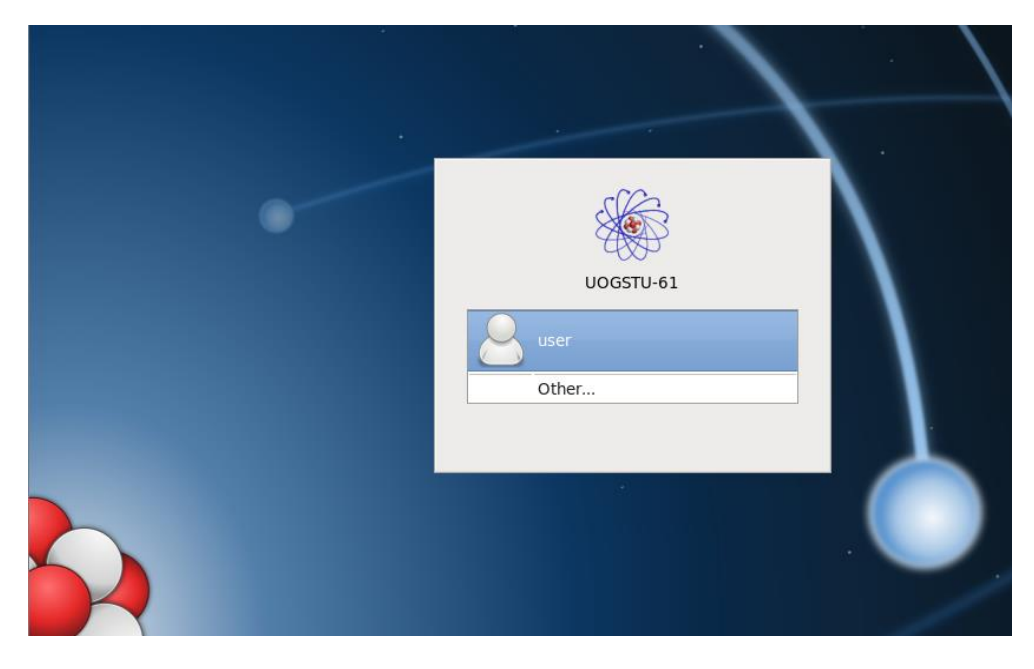

You will need to use your UNIX login. Either you can use normal user account or root.

username: user password: user

(or)

username: root password: root

You need to change ALL of your passwords after first time login.

![](_page_4_Picture_1.jpeg)

For terminal access to your virtual machine you will need a SSH client, *putty* is the most commonly used program. (Available from <u>http://www.putty.org/</u>)

You can use your SSH client to connect to the machine and carry out any work needed. From the console, open a terminal window and use **ifconfig** to find out your virtual machine's IP address.

![](_page_4_Picture_4.jpeg)

You will need to use your UNIX login for SSH.

You can use either normal user or root.

#### To transfer working files on your local drive (your own computer)

You can use WinSCP client to connect to the machine and carry out any work needed. From the console, open a terminal window and use **ifconfig** to find out your virtual machine's IP address.

Please proceed to download WinSCP client zip file from following link.

| nSCP Login                                                                                                |                                                                                                  | 1000                               | ? ×                    |
|----------------------------------------------------------------------------------------------------|--------------------------------------------------------------------------------------------------|------------------------------------|------------------------|
| Session<br>Stored sessions<br>Environment<br>Directories<br>SSH<br>Preferences                            | Session<br>Host name:<br>172 20.237.200<br>User name:<br>Iroot                                   | Password:                          | Port number:<br>22 💌   |
|                                                                                                    | Protocol<br>File protocol: SF                                                                    | TP 🔹 🗹 Allow SCP fa                | llback<br>Select color |
|                                                                                                    |                                                                                                  |                                    |                        |
| Advanced options About                                                                                    | guages                                                                                           | ogin Save                          | Close                  |
| Advanced options About Lan                                                                                | guages                                                                                           | ogin Save                          | Close                  |
| Advanced options About Lan ning The server's host key w The server's rsa2 key fir ssh-rsa 2048 0b:1d:d8:t | as not found in the cache. You have no<br>ngerprint is:<br>2:17:3b:9d:oc:b0:31:2a:e8:6a:5e:27:b3 | guarantee that the server is the c | Close                  |

![](_page_5_Picture_4.jpeg)

#### To save working files on Windows file server

To use terminal command line, click on Terminal icon;

| Me Applications | Places | System | 1 |                                  | <b>G</b> , | E |
|-----------------|--------|--------|---|----------------------------------|------------|---|
|                 |        |        |   | Terminal<br>Use the command line |            |   |
| Computer        |        |        |   |                                  |            |   |

If you logged in as a normal user:

Type: mountshare

Type: staff (or) student

Type your user ID: <for example> 13AGC098Z

Type your password: XXXXX

Type: source .bash\_profile

File Edit View Search Terminal Help
[user@U0G-MasterImg1 ~]\$ mountshare
Input type of file share: "staff" or "student":student
Input UserId:13AGC098Z
Input Password:13AGC098Z
You have provided the following: type=student user=13AGC098Z pass=13AGC098Z
Is this correct "yes" or "no":yes
[user@U0G-MasterImg1 ~]\$ ■

Type: cd /mnt/shares

[user@U0G-MasterImg1 ~]\$ cd /mnt/shares [user@U0G-MasterImg1 shares]\$ ls test1.txt test2.txt test.txt [user@U0G-MasterImg1 shares]\$

To access your shared folder on your Windows laptop, open up Windows Explorer and type in <u>\\fs.uogsg.edu.sg</u>

![](_page_6_Picture_13.jpeg)

You will be asked to login.

Enter the domain and User ID: e.g. uogsg\13AGC098Z

| ndows Security                                                                       | χ_ |
|--------------------------------------------------------------------------------------|----|
| Enter Network Password                                                               |    |
| Enter your password to connect to: fs.uogsg.edu.sg                                   |    |
|                                                                                      | 1  |
| uogsg\13AGC089Z                                                                      |    |
|                                                                                      |    |
| Domain: uogsg                                                                        |    |
| uogsg\13AGC089Z         ••••••         Domain: uogsg         Remember my credentials |    |

Once logged in, you will be able to view the shared folders: UOGSIT for students, UOGSTF for staff

| 🕞 🕤 🔻 📑 🕨 Netwo                         | ork 🕨 fs.uogsg.edu.sg 🕨              |                             | ✓ 4y Search fs.uogsg.edu.sg |
|-----------------------------------------|--------------------------------------|-----------------------------|-----------------------------|
| Organize 🔻 Search                       | active directory Network and Sharing | Center View remote printers | ia≓<br>V=                   |
| ጵ Favorites<br>🔜 Desktop<br>퉳 Downloads | Drivers<br>Share                     | UOGSIT<br>Share             | UOGSTF<br>Share             |

You may wish to Map the shared folder to a network drive for subsequent ease of access.

You can also use .bash\_shell 4.1\$ after you log out and log in again.

![](_page_7_Picture_5.jpeg)

#### **Closing the Virtual Machine**

When using an SSH client, when you exit the session the VM is still running and you can reconnect to it. To shutdown the VM you need to go back to the Terminal and type **"shutdown –h now"** or **"poweroff"**.

![](_page_7_Picture_8.jpeg)

When using the console if you log out and close the windows, the VM will continue to run and you can login again. If you shutdown the console, the VM will also shutdown and then you just need to close the browser window.

### **Other Operating Systems**

To use the virtual machine with other operating systems you will be able to connect to it using SSH. VMWare Client can only run on Windows platform.

The console connection requires VMWare vSphere Client program.

Note: - The VM will not preserve state when it has been shutdown and the next time you login you will get a brand new machine which may or may not have the same name as the one you had previously.

In console mode you can use the following: -

Alt + Ctrl – Releases the cursor

For technical support with your Linux Virtual Machine, please contact the following persons:

Aye Ko Koaye\_ko\_ko@rp.edu.sgEddy Iskandareddy\_iskandar@rp.edu.sgDale Reyesdale\_reyes@rp.edu.sg